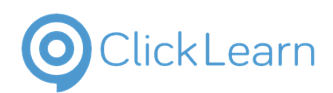

**BWS Change Form** 

This guide shows you how to use the Beers, Wines and Spirits Change Form

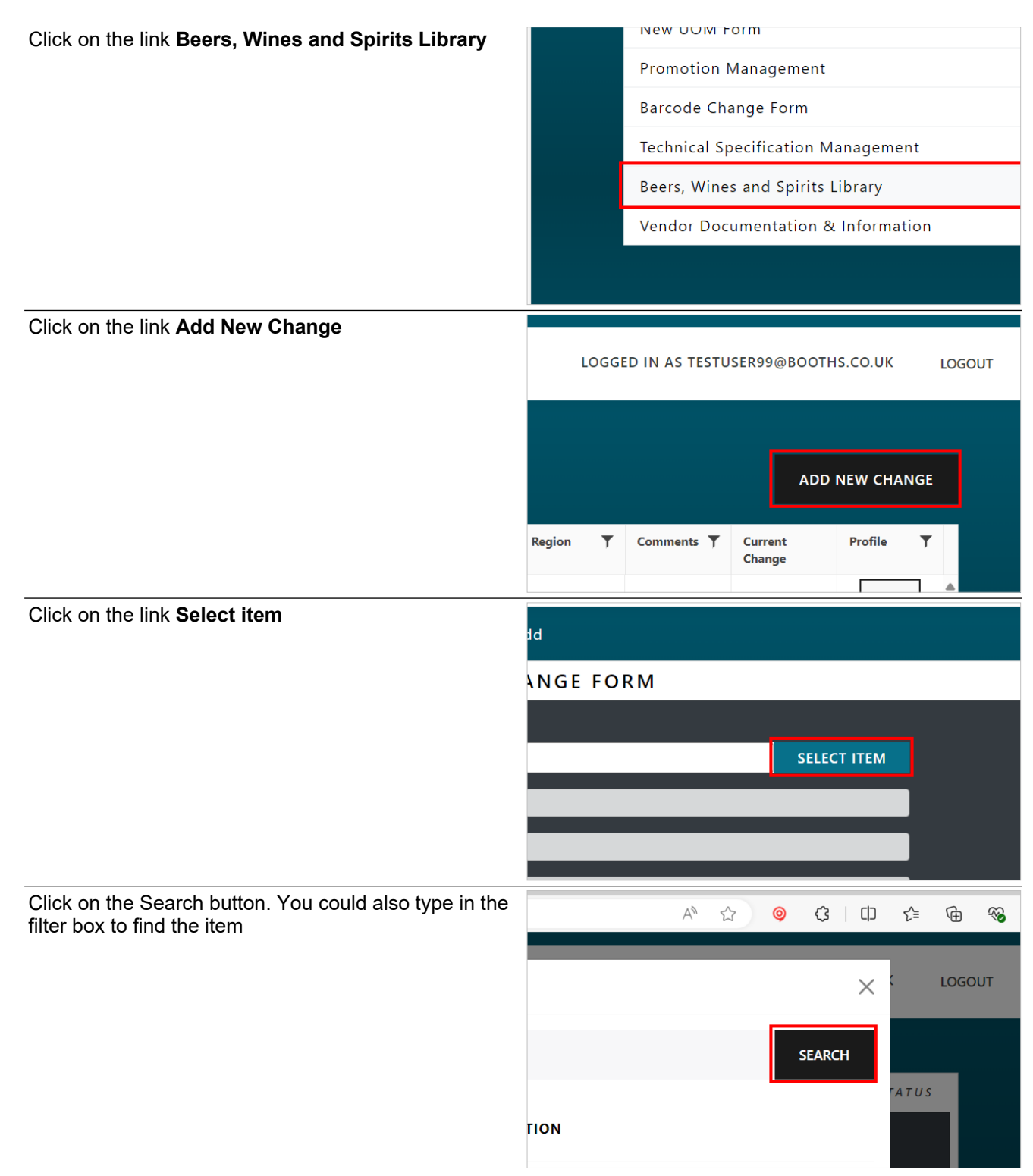

9/12/2024

| ClickLearn                            | E H Booth & Co Limited | lairey1@booths.co<br>.uk           |
|---------------------------------------|------------------------|------------------------------------|
| ClickLean                             | BWS Change Form        | September 12, 2024<br>2/4          |
| Select the correct item from the list |                        |                                    |
|                                       | GNUM                   | SELECT                             |
|                                       | ε                      | SELECT                             |
|                                       | 3E                     | SELECT                             |
| Click on the Type box                 |                        |                                    |
|                                       | on                     | <b>*</b>                           |
|                                       |                        |                                    |
|                                       |                        | · ·                                |
|                                       |                        |                                    |
|                                       |                        |                                    |
| Choose the type from the dropdown     |                        |                                    |
|                                       |                        | [a, ]                              |
|                                       |                        | White                              |
|                                       |                        | Rosé                               |
|                                       |                        | Red                                |
|                                       |                        | Fortified<br>Champagne & Sparkling |
|                                       |                        |                                    |
| Click on the Flavour Profile box      | on                     | •                                  |
|                                       |                        |                                    |
|                                       |                        | <b>v</b>                           |
|                                       |                        |                                    |
|                                       |                        |                                    |
|                                       |                        |                                    |

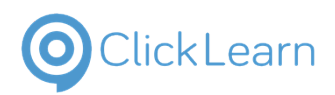

## **BWS Change Form**

| Choose the flavour profile from the dropdown    |                                                              |
|-------------------------------------------------|--------------------------------------------------------------|
|                                                 |                                                              |
|                                                 | ٩                                                            |
|                                                 |                                                              |
|                                                 | Crisp & Fruity                                               |
|                                                 | Sweet & Fruity                                               |
|                                                 | Elegant & Complex                                            |
|                                                 |                                                              |
|                                                 | Perfect with BBQ fish and meat, also strawberries and cream! |
| Click on the Region box and enter relevant text |                                                              |
| Ĵ                                               | Sweet & Fruity                                               |
|                                                 | 4                                                            |
|                                                 |                                                              |
|                                                 |                                                              |
|                                                 |                                                              |
|                                                 |                                                              |
|                                                 |                                                              |
|                                                 | Main Grape(s): Grenacne, Cinsault, Vermentino                |
| Click on the input field country of origin      |                                                              |
|                                                 | Rosé                                                         |
|                                                 | Sweet & Fruity                                               |
|                                                 | tect                                                         |
|                                                 |                                                              |
|                                                 |                                                              |
|                                                 |                                                              |
|                                                 |                                                              |
|                                                 |                                                              |
|                                                 |                                                              |
| Enter the country                               |                                                              |
| Enter the country                               | Rosé                                                         |
| Enter the country                               | Rosé<br>Sweet & Fruity                                       |
| Enter the country                               | Rosé<br>Sweet & Fruity                                       |
| Enter the country                               | Rosé<br>Sweet & Fruity<br>test                               |
| Enter the country                               | Rosé<br>Sweet & Fruity<br>test                               |
| Enter the country                               | Rosé<br>Sweet & Fruity<br>test<br>\$ aved personal info      |
| Enter the country                               | Rosé<br>Sweet & Fruity<br>test<br>total personal info        |

| E                                                     | E H Booth & Co Limited                          |                           | lairey1@booths.co                 |
|-------------------------------------------------------|-------------------------------------------------|---------------------------|-----------------------------------|
| ClickLearn                                            |                                                 |                           | uk.<br>September 12, 2024         |
|                                                       | BWS Change Form                                 |                           | 4/4                               |
| Click on the Tasting Notes box                        |                                                 | Sweet & Fruity            |                                   |
|                                                       |                                                 | test                      |                                   |
|                                                       |                                                 | test                      |                                   |
|                                                       |                                                 |                           |                                   |
|                                                       |                                                 |                           |                                   |
|                                                       |                                                 | Main Grape(s): Grenache,  | Cinsault, Vermentino              |
| Enter tasting notes                                   |                                                 | Sweet & Fruity            |                                   |
|                                                       |                                                 | test                      |                                   |
|                                                       |                                                 | test                      |                                   |
|                                                       |                                                 | ť                         |                                   |
|                                                       |                                                 |                           |                                   |
|                                                       |                                                 | Main Grape(s): Grenache,  | Cinsault, Vermentino              |
| Click on the Serving Suggestion box to an information | nend                                            | test                      |                                   |
|                                                       |                                                 | Main Grape(s): Grenache,  | Cinsault, Vermentino              |
|                                                       |                                                 | Perfect with BBQ fish and | meat, also strawberries and cream |
|                                                       | ATER SUBM                                       | IT                        |                                   |
| Move the mouse to the button Submit and click         | l click<br>Main Grape(s)<br>35 Char limit (45 d | ised)                     | Main Grape(s): Grenache, Cin      |
|                                                       | erving Suggest<br>70 Char limit <i>(60 )</i>    | on *<br>ised)             | Perfect with BBQ fish and me      |
|                                                       | CLOSE                                           | SAVE FOR LATER SU         | вміт                              |
|                                                       |                                                 |                           | Q Search                          |